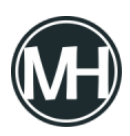

YouTube, la principal plataforma de videos en el mundo, es propiedad de Google, por lo que no sería raro encontrar interesantes cosas ocultas en el sitio web, tal como ocurre con el sitio del buscador.

Algo curioso que ha llamado la atención últimamente, es un perro escondido que a veces sale caminando sobre la línea de tiempo de los videos.

Sin embargo, esta curiosidad no está disponible en todas las versiones de la plataforma, sólo aparece en algunas consolas o en la versión de TV.

Para poder ver al perro, es necesario que utilicen la app de YouTube para PlayStation 4, Xbox One, Nintendo Switch y Smart TV. En el caso de la versión web para computadoras, no aparece.

Primero, es necesario abrir cualquier video, luego colocarse en el punto 00:00 de la líena de tiempo para regresarlo, manteniendo presionada la flecha para regresar no más de 10 segundos, entonces aparecerá el perro.

Si quieres verlo en tu computadora, tendrás que acceder a <u>https://youtube.com/TV</u>